## **Payment Inquiry**

Using

## FIS

## Screens for Inquiry

Prepared by Sabrina Ritter General Accounting Voucher Audit and Travel Supervisor Kansas State University Controller's Office November 2005

| KSU FIS User<br>EForms<br>CASHNet<br>Reports<br>Payments<br>Suppliers<br>Grants<br>IDC Distribution<br>Invoices<br>Invoices | Select Payments - click once - there will<br>be a delay while the Java applet<br>(Jlnitiator) loads |
|----------------------------------------------------------------------------------------------------|----------------------------------------------------------------------------------------------------|
|----------------------------------------------------------------------------------------------------|----------------------------------------------------------------------------------------------------|

😑 Find Payments (2000-2000) 2000-000-000 🖻 🛪 🗙 🗎 Payment Voucher Number/Check Number: Do not include the leading "V" or leading zeros. Amounts Accounted Payment Method Supplier Voucher Audit Taxpayer ID Supplier Name is the Remit to Account Vendor's Name. Status ÷ Clear Find

The "Find Payments" form shown below will open.

There are two ways to search for a payment, either by Payment information or Supplier information. When searching by payment information, enter the Voucher Number, in the Numbers box and click Find. When searching by Supplier Information, enter the Vendor Name (or part of the Vendor Name) in the Name box and then press the "TAB" key, as shown below.

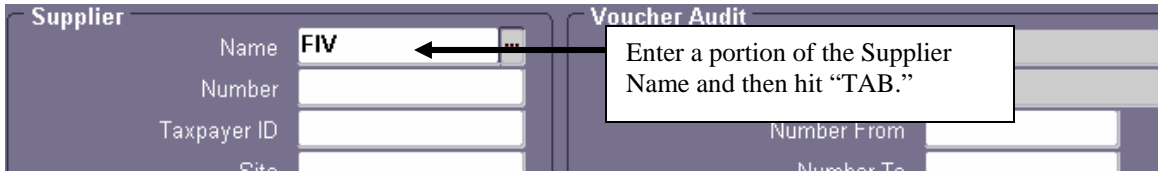

The "Supplier Name" screen will appear, giving you a list of Supplier Names based upon the information keyed in.

| Supplier Name (2000-2000-2000) |                  |                |                  |                         | × |
|--------------------------------|------------------|----------------|------------------|-------------------------|---|
|                                |                  |                |                  |                         |   |
| Find five STAR %               |                  |                |                  |                         |   |
|                                |                  |                |                  |                         |   |
| Supplier Name                  |                  | Number         | Taxpayer ID      | Tax Registration Number |   |
| FIVE STAR SPEAKERS & TRAIN     | ERS              | 481172098      | 481172098        |                         |   |
| FIVE STAR VENDING              |                  | 480687753      | 480687753        |                         |   |
|                                |                  |                |                  |                         |   |
|                                |                  |                |                  |                         |   |
|                                |                  |                |                  |                         |   |
|                                | Highlight the Su | upplier name y | ou are looking   | for, and then           |   |
|                                | press the "OK"   | button located | below. (You m    | ay also press           |   |
|                                | the 'Enter Key'  | .)             |                  |                         |   |
|                                |                  | ·              |                  |                         |   |
|                                |                  |                |                  |                         |   |
|                                |                  |                |                  |                         |   |
|                                |                  |                |                  |                         |   |
|                                |                  | ind Ol         | < <u>C</u> ancel |                         |   |

| Find Payments Developments |                                       |                                                                                       |
|----------------------------|---------------------------------------|---------------------------------------------------------------------------------------|
| Payment                    |                                       |                                                                                       |
| Numbers                    |                                       |                                                                                       |
| Dates                      |                                       |                                                                                       |
| Amounts                    |                                       |                                                                                       |
| Currency                   |                                       | Accounted                                                                             |
| Bank Account               |                                       | Document Name                                                                         |
| Payment Method             | · · · · · · · · · · · · · · · · · · · | Batch                                                                                 |
| _ Supplier                 |                                       | ⊂ Voucher Audit                                                                       |
| <br>Name                   | FIVE STAR VENDING                     |                                                                                       |
| Number                     | <mark>480687753</mark>                | verify that this is the Supplier you want,<br>and then prove the "Eind" button at the |
| Taxpayer ID                | 480687753                             | bottom of the dialog box                                                              |
| Site                       |                                       | bottom of the dialog box.                                                             |
| Paid To Name               |                                       |                                                                                       |
| Remit to Account           |                                       |                                                                                       |
|                            |                                       | \                                                                                     |
| Chatus                     |                                       |                                                                                       |
| Status                     |                                       |                                                                                       |
| Dates                      |                                       |                                                                                       |
|                            |                                       |                                                                                       |
|                            |                                       | Clear New Find                                                                        |

The following Payment screen will appear, showing ALL payments to that particular supplier.

| Payments | (00000 Kansas Stat                                                                                        | e University) (2000-2000) | ***********          |         | ****************** |                |          | :::::   | •••••••••••••••••    |                     | 999 <u>–</u> |
|----------|----------------------------------------------------------------------------------------------------|---------------------------|----------------------|---------|--------------------|----------------|----------|---------|----------------------|---------------------|--------------|
| 2        |                                                                                                    |                           |                      |         |                    |                |          |         |                      |                     |              |
| Туре     | Bank Account                                                                                              | Document                  | Document Nu          | ım      | Payment Date       | Payment Amount | Curr []  |         | Batch Name           |                     | Acc          |
| Batch    | State Topeka                                                                                              | 06 GRANT APV-TF           | 703032               |         | 24-AUG-2005        | 392.35         | USD      | Π       | 582 AP 0824200511    | В                   | USE          |
| Batch    | State Topeka                                                                                              | 06 APV-TRV                | 14131                |         | 06-OCT-2005        | 340.33         | USD      | T       | 980 AP 1006200517    |                     | USE          |
| Batch    | State Topeka                                                                                              | 06 GRANT APV-TF           | 707125 🚄             |         | 02-NOV-2005        | 272.20         | 2.20 USD |         | 1260 AP 1102200506 B |                     | USE          |
|          |                                                                                                    |                           |                      |         |                    |                |          | T       |                      |                     |              |
| Th       | The Blue highlight indicates the active line. The document number is the Voucher Number/FIS Check Number. |                           |                      |         |                    |                |          |         |                      |                     |              |
| Numhe    | ar                                                                                                    | Date                      |                      |         | Amo                | unt GL Date    |          |         | Payment              | Amount              |              |
| 15191    |                                                                                                    | 04-AUG-2005               |                      |         | 392.35 24-AUG-2005 |                |          |         |                      | 392.35              |              |
|          | 2                                                                                                    |                           |                      |         |                    |                |          |         |                      |                     |              |
|          |                                                                                                    |                           |                      |         |                    |                |          |         |                      |                     |              |
|          |                                                                                                    |                           |                      |         |                    |                |          |         |                      |                     |              |
|          |                                                                                                    |                           |                      |         |                    | Clic           | l on     | th      | a Paymont Ou         | orviou              |              |
|          | The Number                                                                                                | is the eForms             |                      |         |                    | butt           | on to    | un<br>a | e r ayment Ov        | d                   |              |
|          | Document N                                                                                                | umber (DocN               | o) <sup>Descri</sup> | ption 📘 |                    | Duu            |          | , g     | formation            | a                   |              |
|          |                                                                                                    |                           | 0).                  |         |                    | pay            | mem      | . III   | formation.           |                     |              |
|          |                                                                                                    |                           |                      |         |                    |                |          |         |                      |                     |              |
|          |                                                                                                    |                           |                      |         |                    |                |          |         | Accounted <b>Yes</b> |                     |              |
|          |                                                                                                    |                           |                      |         |                    | Vjew Processe  | s        |         | Paymen               | it <u>O</u> verview | ,            |

To select a particular payment, click anywhere on the payment line you are interested in. The 'BLUE' highlight should then be at the start of the payment line you selected.

As you select a Payment on the top half of the screen, the Invoice information on the bottom half of the screen will change to reflect the proper invoice that goes with the Payment.

To see additional information about this particular payment, click on the 'Payment Overview' button.

When clicking on the "Payment Overview" button, the following screen will give you detailed information about the payment.

| 😑 Payment Overview (00000 | Kansas State Unive | ersity) 😳 |                 |            |               |                      | ≚ ⊼ ×    |
|---------------------------|--------------------|-----------|-----------------|------------|---------------|----------------------|----------|
|                           |                    |           | ⊂ Supplier —    |            |               |                      |          |
| Number                    | 703032             |           |                 | Name       | FIVE STAR VE  | ENDING               |          |
| Currency                  | USD                |           | Т               | axpayer ID | 480687753     |                      |          |
| Amount                    | 39                 | 2.35      |                 | Number     | 480687753     | Site <mark>00</mark> |          |
| Date                      | 24-AUG-2005        |           |                 | Address    | PO BOX 535    |                      |          |
| Batch                     | 582 AP 08242005    | 11 B      |                 |            | MARYSVILLE,   | , KS 665080535       |          |
| Voucher                   |                    |           |                 |            |               |                      |          |
| Status                    | Negotiable         |           | C Bank          |            |               |                      |          |
| Cleared Amount            |                    |           | Buik            | Name       | State Treasur | er                   |          |
| Cleared Date              |                    |           |                 | Account    | State Topeka  |                      |          |
| Void Date                 |                    |           | Payment         | Document   | 06 GRANT AP   | V-TRV                |          |
| Maturity Date             |                    |           | -<br>Paγm       | ent Method | Check         |                      |          |
| - Invoices                |                    |           |                 |            |               |                      |          |
| Number                    | Amoun              | t Paid G  | L Date          | Descriptio |               |                      |          |
| 15191                     | 3                  | 92.35 24  | 4-AUG-2005      |            |               |                      |          |
|                           |                    |           |                 |            |               |                      |          |
|                           |                    |           |                 | 1          |               |                      | <b>-</b> |
|                           |                    |           |                 |            |               |                      |          |
| Invoice Overv             | iew 📡              |           | Bank            | S          | upplier       | Payments             |          |
|                           |                    |           |                 |            |               |                      |          |
|                           |                    |           |                 |            |               |                      |          |
|                           |                    |           |                 |            |               |                      |          |
|                           | To see more        | e inform  | nation regardir | ng the Inv | oice (eForms  |                      |          |
|                           | Document),         | click o   | n "Invoice Ov   | verview"   |               |                      |          |
|                           |                    |           |                 |            |               |                      |          |

If you need to see more information regarding the Invoice (eForms Document), click on "Invoice Overview". The following Invoice Overview screen will appear:

|                                      | view (00000                       | Kansas                        | State University)                             |                                    |            |                                                          |                               |
|--------------------------------------|-----------------------------------|-------------------------------|-----------------------------------------------|------------------------------------|------------|----------------------------------------------------------|-------------------------------|
|                                      | Supplier                          | FIVE S                        | TAR VENDING                                   |                                    |            | Site                                                     | 00                            |
| Su                                   | pplier Num                        | 480687                        | 753                                           |                                    |            | Taxpayer ID                                              | 480687753                     |
| In                                   | voice Num                         | 15191                         |                                               | Туре                               | Standard   | Date                                                     | 04-AUG-2005                   |
| Ba                                   | atch Name                         | 582 AF                        | P 0824200511                                  | Currency                           | USD        | Amount                                                   | 392.35                        |
|                                      | Voucher                           | 15191                         |                                               |                                    |            | Unpaid                                                   | 0.00                          |
| P                                    | O Number                          |                               |                                               | Release                            |            | Unapplied                                                |                               |
| Re                                   | ceipt Num                         |                               |                                               | 1                                  |            | Settlement Date                                          |                               |
| ⊂ Invoice Sta                        | atus                              |                               |                                               | $\neg$                             | Descriptio | n                                                        |                               |
|                                      | Paid                              | Yes                           |                                               | Active H                           | old        | Reason                                                   |                               |
| ļ ,                                  | Accounted                         | Yes                           |                                               |                                    |            |                                                          | <u>A</u>                      |
|                                      | Status                            | Valida                        | ited                                          |                                    |            |                                                          |                               |
|                                      | Approval                          | Not Re                        | equired                                       |                                    |            |                                                          |                               |
| $\square$                            |                                   |                               |                                               |                                    |            |                                                          |                               |
| - Sched                              | uled Paym                         | ents —                        |                                               |                                    |            | -Actual Paymer                                           | nts                           |
| — Schedu<br>Curr                     | uled Paym<br>Am                   | ents<br>ount                  | Remaining                                     | Due Date                           | Held       | Actual Paymer<br>Paid By                                 | n <b>ts</b><br>Paid On        |
| Curr                                 | uled Paym<br>Am<br>39             | ents<br>ount<br>1 <b>2.35</b> | Remaining<br><b>0.00</b>                      | Due Date<br><b>04-AUG-2005</b>     | Held       | —Actual Paymer<br>Paid By<br><mark>703032 - Check</mark> | nts<br>Paid On<br>24-AUG-2005 |
| Curr                                 | uled Paym<br>Am<br>39             | ents<br>ount<br>2.35          | Remaining<br><b>0.00</b>                      | Due Date<br>04-AUG-2005            | Held       | - Actual Paymer<br>Paid By<br>703032 - Check             | nts<br>Paid On<br>24-AUG-2005 |
| Curr                                 | uled Paym<br>Am<br>39             | ents<br>ount<br>12.35         | Remaining<br>0.00                             | Due Date<br>04-AUG-2005            | Held       | −Actual Paymer<br>Paid By<br>703032 - Check              | Paid On 24-AUG-2005           |
| USD                                  | uled Paym<br>Am<br>39             | ents<br>ount<br>2.35          | Remaining<br>0.00                             | Due Date<br>04-AUG-2005            | Held       | -Actual Paymer<br>Paid By<br>703032 - Check              | Paid On 24-AUG-2005           |
| - Schedu<br>Curr<br>USD<br>Bayment O | uled Paym<br>Am<br>39             | ents<br>ount<br>2.35          | Remaining<br>0.00<br>w <u>R</u> eceipt        | Due Date<br>04-AUG-2005            | Held       | Actual Paymer<br>Paid By<br>703032 - Check               | nts<br>Paid On<br>24-AUG-2005 |
| - Schedu<br>Curr<br>USD<br>Payment O | uled Paym<br>Am<br>39<br>verview  | ents<br>ount<br>2.35<br>↓     | Remaining<br>0.00<br>w <u>R</u> eceipt        | Due Date<br>04-AUG-2005            |            | Actual Paymer<br>Paid By<br>703032 - Check               | Paid On 24-AUG-2005           |
| - Schedu<br>Curr<br>USD<br>Payment O | uled Payma<br>Am<br>39<br>Verview | ents<br>ount<br>2.35          | Remaining<br>0.00<br>w <u>R</u> eceipt        | Due Date<br>04-AUG-2005            | Held       | Actual Paymer<br>Paid By<br>703032 - Check               | Paid On 24-AUG-2005           |
| - Schedu<br>Curr<br>USD<br>Payment O | uled Paym<br>Am<br>39             | ents<br>ount<br>2.35          | Remaining<br>0.00<br>w <u>R</u> eceipt        | Due Date<br>04-AUG-2005            | Held       | Actual Paymer<br>Paid By<br>703032 - Check               | nts<br>Paid On<br>24-AUG-2005 |
| Payment O                            | uled Paym<br>Am<br>39<br>Werview  | ents<br>ount<br>2.35<br>↓     | Remaining<br>0.00<br>w Beceipt<br>Click 'Invo | Due Date<br>04-AUG-2005<br>View BO | Held       | Actual Paymer<br>Paid By<br>703032 - Check               | Invoices                      |

This screen gives you the basic overview of the Invoice and when it was paid. If distribution lines of the Invoice (eForms Document) need to be viewed, click on "Invoices," and then click on the "Distributions" button. The following screen will appear:

| 😑 Distri | butions (00000 Kansas St | ate University) - 15191, Fl | VE STAR VENDI | NG DECEMBER     |                             | - : : :<br>- : : : |              |             |
|----------|--------------------------|-----------------------------|---------------|-----------------|-----------------------------|--------------------|--------------|-------------|
|          |                          |                             |               |                 |                             |                    | oice Total   | 3           |
|          |                          |                             |               |                 | Dis                         | tribu              | ition Total  | 3           |
| 2        |                          |                             |               |                 |                             |                    |              |             |
| Num      | Туре                     | Amount                      | Tax Code      | GL Date         | Account                     | []                 | Includes Tax | Description |
| 1        | ltem                     | 392.35                      |               | 24-AUG-2005     | GOBC527313.1340.20050.E3690 | 13                 |              | 15191       |
|          |                          |                             |               |                 |                             |                    |              |             |
|          |                          |                             |               |                 |                             |                    |              |             |
|          |                          |                             |               |                 |                             |                    |              |             |
|          |                          |                             |               |                 |                             |                    |              |             |
|          |                          |                             |               |                 |                             |                    |              |             |
|          |                          |                             |               |                 |                             |                    |              |             |
|          |                          |                             |               |                 |                             |                    |              |             |
|          |                          |                             |               |                 |                             |                    |              |             |
|          |                          |                             |               |                 |                             |                    |              |             |
|          |                          |                             |               |                 |                             |                    |              |             |
|          |                          |                             |               |                 |                             |                    |              |             |
|          |                          |                             |               |                 |                             |                    |              |             |
|          |                          |                             |               |                 |                             |                    |              |             |
|          |                          | _                           |               |                 |                             |                    |              |             |
|          | Status Val               | idated                      | Accounted     | Yes             | PO Number                   |                    |              |             |
| A        | ccount Description       | C NSF PROTEIN CROS          | S LIN.UNIV FE | D FUNDS - ESARP | Biochemistry.PRO SCIENTIFI  | IC S               | UP.DEFAUL    |             |
|          | View <u>P</u> O          | ) Vjew Rec                  | eipt          | Allocate        |                             |                    |              |             |
|          |                          |                             |               |                 |                             |                    |              |             |

All of the Funding lines that were on the eForms document will be shown here.

If the Payment Number is not known and the Invoice (eForms Document Number) is known, follow the steps in the "Invoice Inquiry Training Document" to view the information related to the Invoice.